# Configurazione di Citrix NetScaler Load Balancer per Cisco Unified Intelligence Center (CUIC)

# Sommario

| Introduzione                                                   |
|----------------------------------------------------------------|
| Prerequisiti                                                   |
| Requisiti                                                      |
| Componenti usati                                               |
| Premesse                                                       |
| Esempio di rete                                                |
| Accedi al report di Unified Intelligence Center con HTTP/HTTPS |
| Configurazione                                                 |
| Impostazioni di sistema                                        |
| Carica licenza                                                 |
| Configurazione della rete                                      |
| Crea IP subnet                                                 |
| Crea VIP                                                       |
| Crea route                                                     |
| Configurazione bilanciamento del carico HTTPS                  |
| Crea monitor                                                   |
| Crea monitoraggio per porta HTTP 80                            |
| Creazione di server                                            |
| <u>Crea servizi</u>                                            |
| Crea server virtuale                                           |
| Crea gruppi di persistenza                                     |
| Riferimento                                                    |
|                                                                |

# Introduzione

In questo documento viene descritto come configurare l'utilizzo di Citrix NetScalaer load bablander per CUIC.

# Prerequisiti

## Requisiti

Cisco raccomanda la conoscenza dei seguenti argomenti:

- CUIC
- Citrix Netscaler

## Componenti usati

Le informazioni fornite in questo documento si basano sulle seguenti versioni software e hardware:

- CUIC 11.0(1)
- Citrix NS: versione appliance: Citrix NetScaler 1000v (10.1 Build 125.8)

Le informazioni discusse in questo documento fanno riferimento a dispositivi usati in uno specifico ambiente di emulazione. Su tutti i dispositivi menzionati nel documento la configurazione è stata ripristinata ai valori predefiniti. Se la rete è operativa, valutare attentamente eventuali conseguenze derivanti dall'uso dei comandi.

# Premesse

CUIC è una piattaforma di reporting basata su web flessibile e intuitiva che fornisce report sui dati aziendali rilevanti. Con CUIC è possibile creare un portale di informazioni completo in cui i report e i dashboard dei contact center vengono sviluppati e condivisi in tutta l'organizzazione. Nelle installazioni CUIC di grandi dimensioni, Citrix NetScaler 1000v (Load Balancer) viene utilizzato per bilanciare il carico del traffico CUIC Hypertext Transfer Protocol (HTTP) e Hypertext Transfer Protocol Secure (HTTPS).

# Esempio di rete

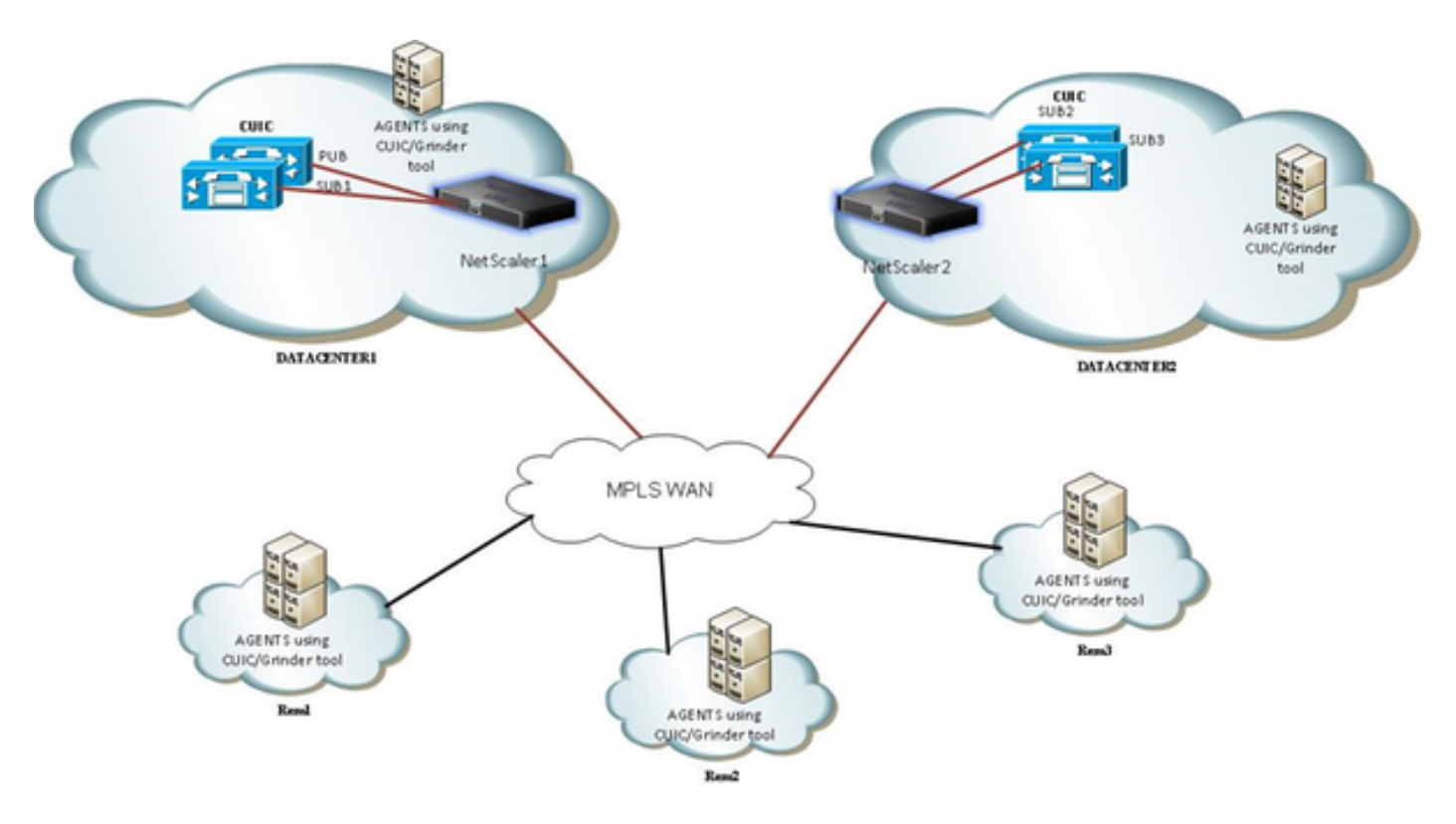

# Accedi al report di Unified Intelligence Center con HTTP/HTTPS

Quando HTTP è disabilitato nel server CUIC, si tratta del flusso HTTP verso porte diverse.

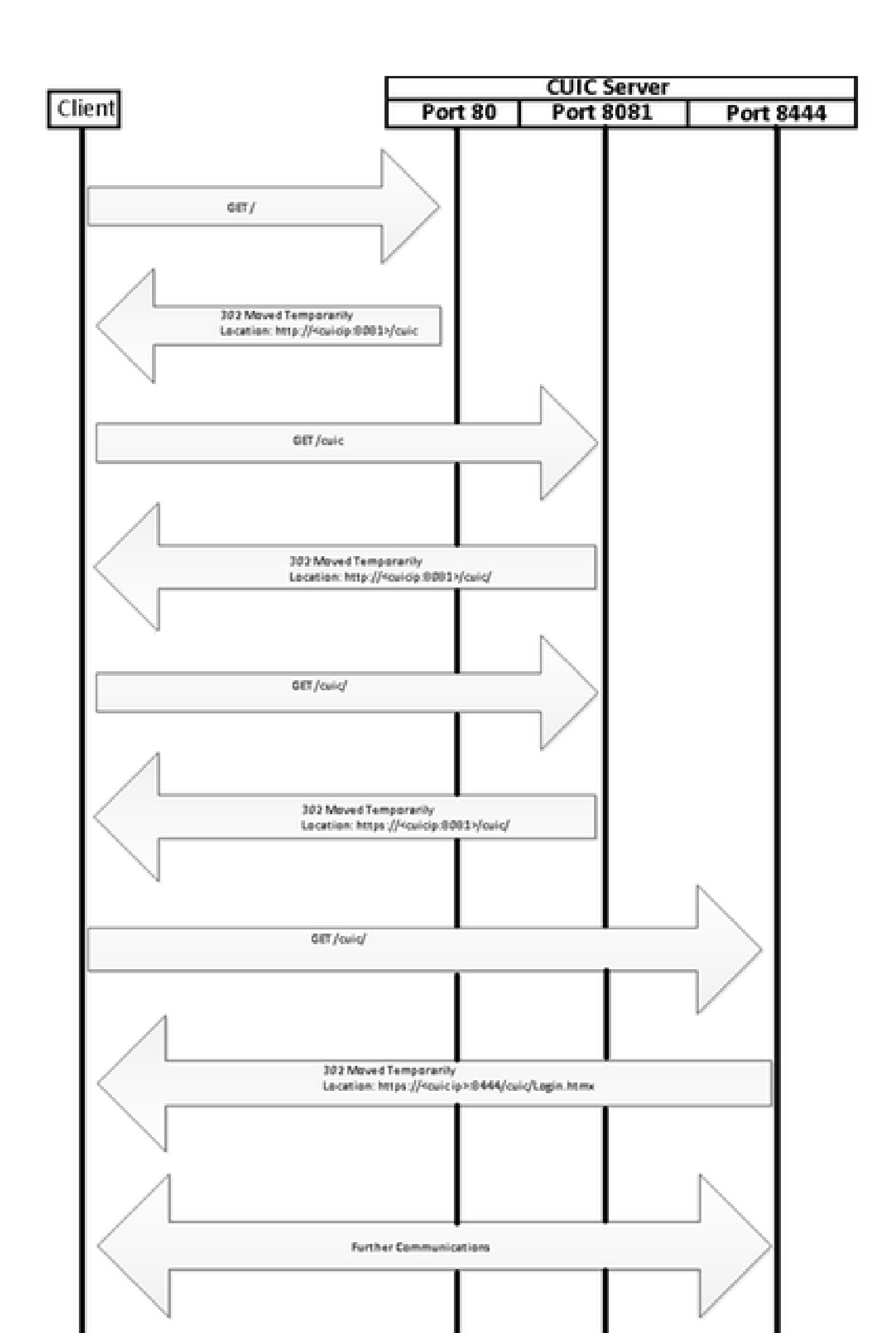

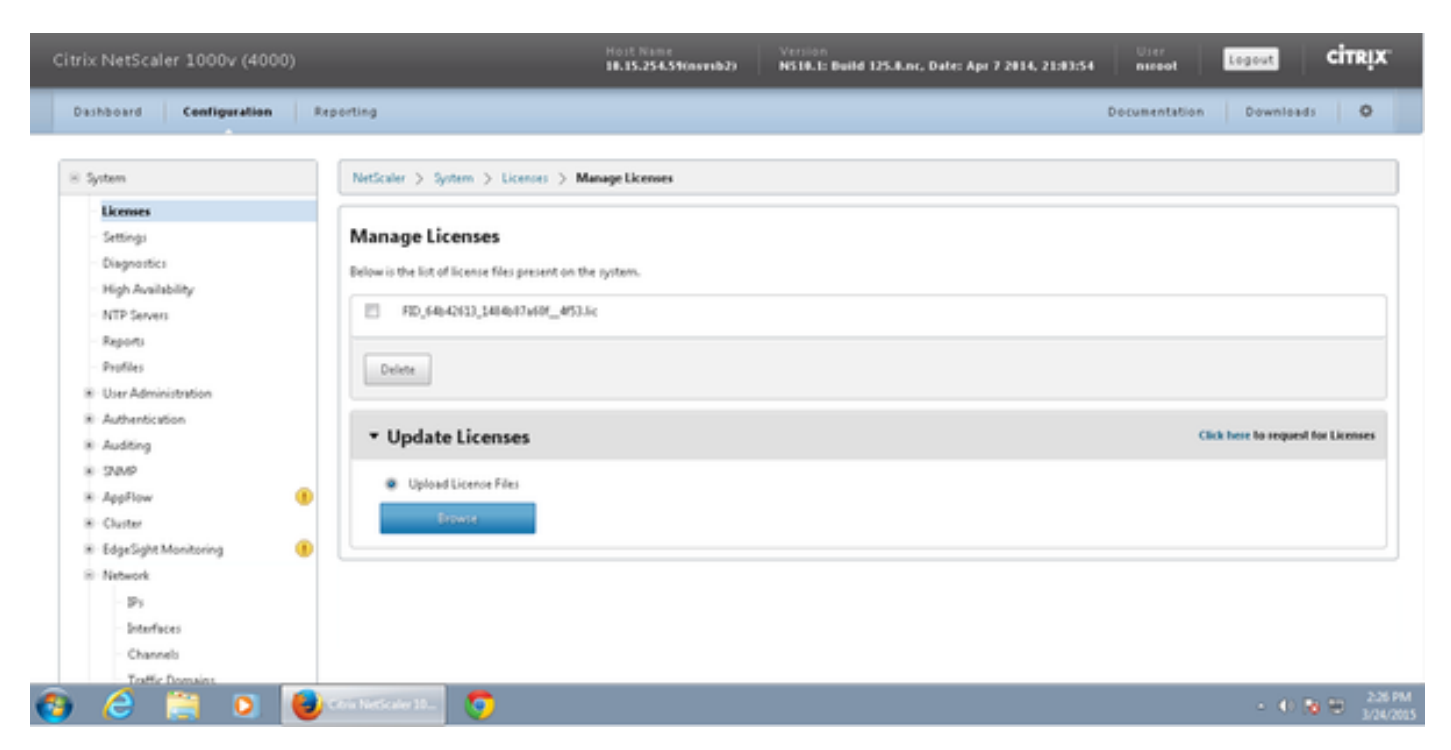

Selezionare Sistema > Licenze > Gestisci licenze > Aggiorna licenza

## Configurazione della rete

I client comunicano con il servizio di bilanciamento del carico tramite l'indirizzo IP virtuale (VIP) e il servizio di bilanciamento del carico comunica con CUIC tramite l'indirizzo IP della subnet (SNIP).

# Clients

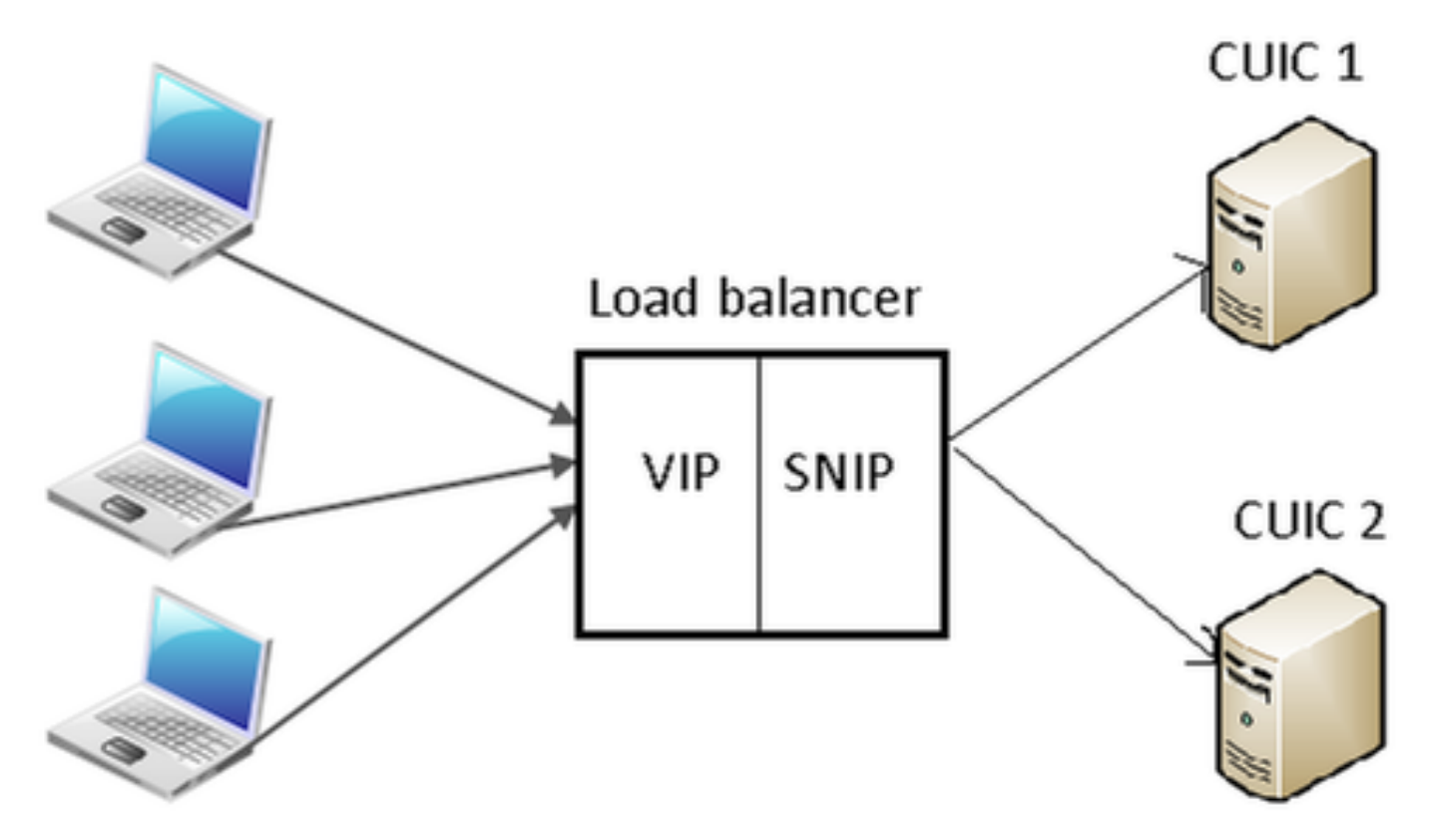

#### Fare clic su Sistema > Rete > IP > IPv4s

| NetScaler > System > N              | ietwork > IPs > IPV4s |         |              |        |         |              | 0 0 🖬            |  |
|-------------------------------------|-----------------------|---------|--------------|--------|---------|--------------|------------------|--|
| IPV43 IPV65                         |                       |         |              |        |         |              |                  |  |
| Add_ Open_ Remove Action • Search • |                       |         |              |        |         |              |                  |  |
| IP Address                          | Traffic Domain ID     | State   | Type         | Mode   | ARP     | ICMP         | Virtual Server   |  |
| 10.15.254.59                        | 0                     | Enabled | Netscaler IP | Active | ENABLED | ENABLED      | -N/A-            |  |
| 10.10.2.58                          | 0                     | Enabled | Subnet IP    | Active | ENABLED | ENABLED      | -N/A-            |  |
| 10.10.2.61                          | 0                     | Enabled | Virtual IP   | Active | ENABLED | ENABLED      | ENABLED          |  |
|                                     |                       |         |              |        | 25      | Per Page 🔳 📧 | < 1-3 of 3 >>> 1 |  |

#### Crea IP subnet

Passaggio 1. Fare clic su Add (Aggiungi) per aggiungere indirizzo IP, quindi selezionare Type (Tipo) come IP subnet.

Passaggio 2. Fare clic su Crea per creare l'indirizzo IP desiderato.

| onfigure IP                                       |                                            |                     | ;                   |
|---------------------------------------------------|--------------------------------------------|---------------------|---------------------|
| IP Address                                        | 10 . 10 . 2 . 58                           | Netmask             | 255 · 255 · 255 · 0 |
| Type                                              | Subnet IP                                  | Mode                | Active              |
| Virtual Router ID                                 | Ţ                                          | ICMP Response*      | NONE                |
| ARP Response*                                     | NONE                                       | Traffic Domain ID   |                     |
| Options                                           |                                            |                     |                     |
| ARP ICMP                                          | Virtual Server                             | 📃 Dynam             | ic Routing          |
| OSPF LSA Type                                     |                                            | Metric              |                     |
| TYPE5 TYPE1     Vserver RHI Level     NONE ONE_VS | Area ERVER O ALL_VSERVERS                  |                     |                     |
| Application Access Co                             | ontrols                                    |                     |                     |
| 🔄 Enable Manageme                                 | ent Access control to support the below li | isted applications. |                     |
| 2                                                 |                                            |                     | Create Close        |

# Crea VIP

Passaggio 1. Fare clic su Add (Aggiungi) per aggiungere l'indirizzo IP, quindi selezionare Type (Tipo) come IP virtuale.

Passaggio 2. Fare clic su Crea per creare l'indirizzo IP desiderato.

| Configure IP                                                                                            |                                        |                                                        | ×                                       |  |  |  |  |
|----------------------------------------------------------------------------------------------------|----------------------------------------|--------------------------------------------------------|-----------------------------------------|--|--|--|--|
| IP Address<br>Type<br>Virtual Router ID<br>ARP Response*                                                | 10 · 10 · 2 · 61<br>Virtual IP<br>NONE | Netmask<br>Mode<br>ICMP Response*<br>Traffic Domain ID | 255 . 255 . 255 . 255<br>Active<br>NONE |  |  |  |  |
| ARP ICMP                                                                                                | Virtual Server                         | 🗌 Dynamie                                              | : Routing                               |  |  |  |  |
| Host Route<br>Enable<br>Gateway IP                                                                      | 0.0.0.0                                | Metric                                                 | 0                                       |  |  |  |  |
| OSPF LSA Type<br>© TYPE5 TYPE1 Area<br>Vserver RHILevel<br>NONE © ONE_VSERVER O ALL_VSERVERS            |                                        |                                                        |                                         |  |  |  |  |
| Application Access Controls  Enable Management Access control to support the below listed applications. |                                        |                                                        |                                         |  |  |  |  |
| 0                                                                                                    |                                        |                                                        | Create Close                            |  |  |  |  |

## Crea route

Se necessario, creare route alla rete da cui le richieste HTTP/HTTPS vengono inviate al servizio di bilanciamento del carico.

| Configure Route                                                 |       |     |      |   |      |        | ×        |
|-----------------------------------------------------------------|-------|-----|------|---|------|--------|----------|
| Network                                                         | 10    |     | 3    |   | 4    |        | 0        |
| Netmask                                                         | 255   |     | 255  |   | 255  |        | 0        |
| Traffic Domain ID                                               |       |     |      |   |      |        | <b>_</b> |
| NULL Route                                                      | O Yes | @ N | lo   |   |      |        |          |
| Gateway                                                         | 10    |     | 10   |   | 2    |        | 1        |
| Distance                                                        | 1     |     |      |   |      |        |          |
| Weight                                                          | 1     |     |      |   |      |        |          |
| Cost                                                            | 0     |     |      |   |      |        |          |
| Route Advertisment<br>Global State DISABLED<br>Over-ride Global |       |     |      |   |      |        |          |
| OSPF                                                            | RIP   |     | 👿 BG | Р | (    | V ISIS | <u> </u> |
| Monitored Static Route                                          |       |     |      |   |      |        |          |
| •                                                               |       |     |      |   | Crea | ate    | Close    |

Fare clic su Crea per creare la route desiderata.

Configurazione bilanciamento del carico HTTPS

Per creare le voci del server virtuale, una per ciascuna porta in CUIC, è necessario monitorare tre porte (porte HTTP 80. 8081 e porta HTTPS 8444). Ogni voce del server virtuale rappresenta la combinazione di IP e porta che riceve il traffico HTTP dal client (accedendo al report CUIC).

I server virtuali devono essere collegati ai server per inviare il traffico di carico. Per controllare lo stato di integrità dei monitor del server, è necessario assegnarli a ogni server. Utilizzando i monitor, il comando load rileva l'errore del server (CUIC) e ridistribuisce il traffico in ingresso ai

server che sono in buono stato per soddisfare le richieste.

Quindi l'associazione è Virtual Server->Service and Server->Monitor.

Riepilogo configurazioni:

- Creare monitor
- Creazione di server
- Crea servizi con associazione server
- · Collegamento di ciascun servizio ai monitor corrispondenti
- Creazione di server virtuali
- · Collegare i servizi corrispondenti ai server virtuali
- Crea gruppo di persistenza e aggiungi server virtuali

Nell'immagine sono illustrate tre voci del server virtuale e la relativa associazione.

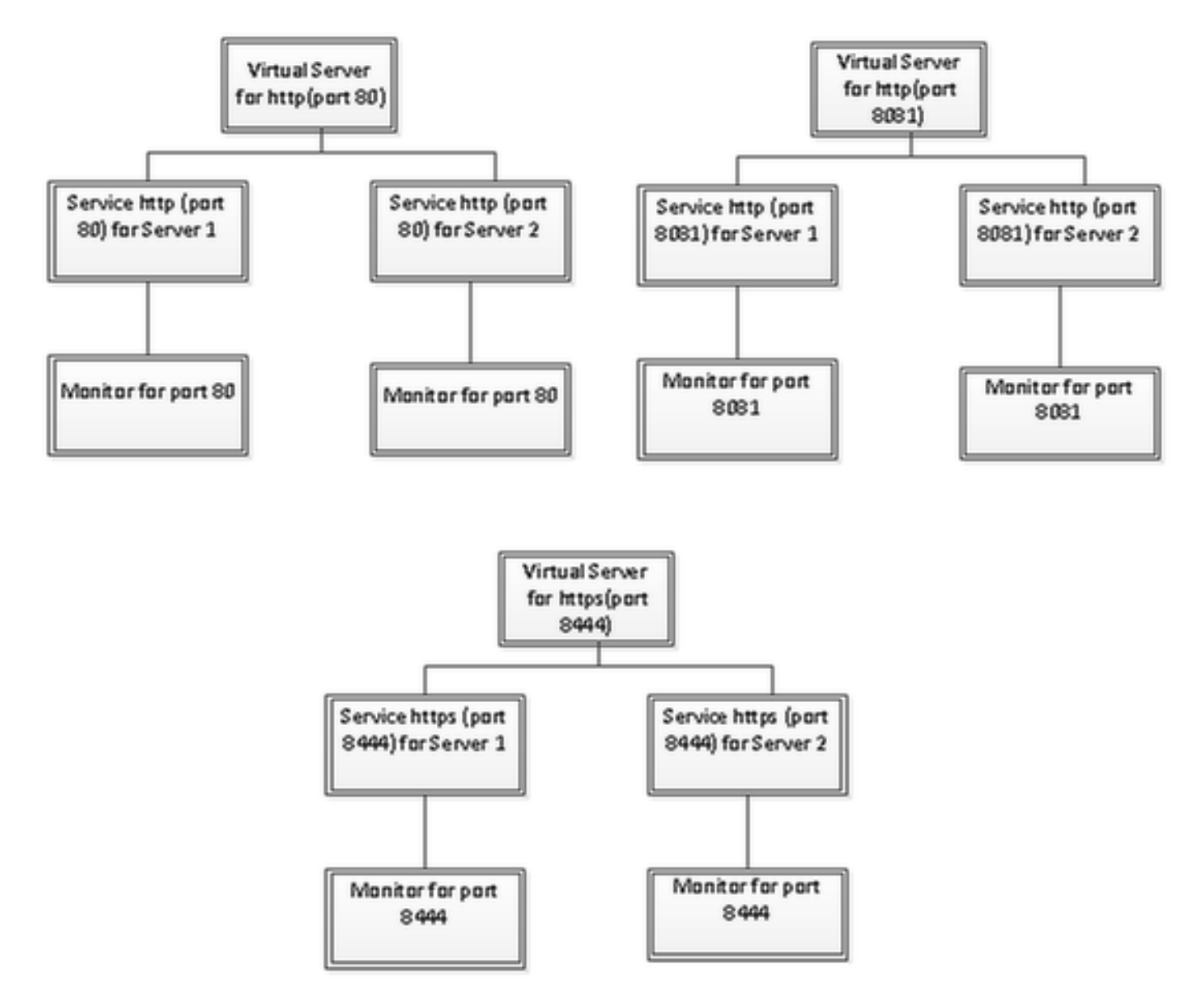

#### Passare a Gestione traffico > Bilanciamento del carico > Monitor

| NetScaler > Traffic Management > Load Balancing > Monitors |         |          |  |  |  |
|------------------------------------------------------------|---------|----------|--|--|--|
| Add Open Remove Action                                     |         | Search 💌 |  |  |  |
| Name                                                       | State   | Туре     |  |  |  |
| ping-default                                               | Enabled | PING     |  |  |  |
| tcp-default                                                | Enabled | TCP      |  |  |  |
| > arp                                                      | Enabled | ARP      |  |  |  |
| ndő                                                        | Enabled | ND6      |  |  |  |
| > ping                                                     | Enabled | PING     |  |  |  |
| > tcp                                                      | Enabled | TCP      |  |  |  |

Per creare un monitoraggio, selezionare Gestione traffico > Bilanciamento del carico > Monitor, quindi fare clic sul pulsante Aggiungi.

Vengono creati tre tipi di monitor, per le porte 80, 8081 e 8444.

### Crea monitoraggio per porta HTTP 80

Selezionare Type come TCP e specificare Interval, Response Time-out, Down Time, Retries ecc. di conseguenza.

Fare clic su Create (Crea) per creare il monitor. Per HTTPS, è necessario creare due monitoraggi (uno per server).

| Create Monitor            |                    |             |                         |               |                          | ×              |
|---------------------------|--------------------|-------------|-------------------------|---------------|--------------------------|----------------|
| Name* cust_tcp            |                    |             |                         |               | Type* TCP                | •              |
| Standard Paramete         | Special Paran      | neters      |                         |               |                          |                |
| Interval                  | 1                  | Minutes 👻   | Destination IP          |               |                          | □ IPv <u>¢</u> |
| <u>R</u> esponse Time-out | : 30               | Seconds 👻   | Destination Port        |               |                          |                |
| Do <u>w</u> n Time        | 30                 | Seconds 👻   | Dynamic Time-out        |               |                          |                |
| Deviation                 |                    | Seconds 👻   | Dynamic Interval        |               |                          |                |
| Retries                   | 3                  |             | Resp Time-out Threshold |               |                          |                |
| SNMP Alert Retries        | 0                  |             | Action                  | NONE          |                          | Ŧ              |
| Success Retries           | 1                  |             |                         |               |                          | *              |
| Eailure Retries           | 0                  |             | Custom Header           |               |                          | *              |
| ✓ Enabled                 | Reverse            |             |                         | Treat back sl | lash as escape character |                |
| LRTM (Least Res           | ponse Time using N | Aonitorina) | <u>N</u> et Profile     |               |                          | •              |
|                           |                    | ,           | Transparent             | Secure        | 🗌 IP Tunnel              |                |
|                           |                    |             |                         |               |                          |                |
|                           |                    |             |                         |               |                          |                |
|                           |                    |             |                         |               |                          |                |
|                           |                    |             |                         |               |                          |                |
| ❷ <u>H</u> elp            |                    |             |                         |               | Create                   | Close          |

| Create Monitor            |                    |             |                         |               |               |                |                | × |
|---------------------------|--------------------|-------------|-------------------------|---------------|---------------|----------------|----------------|---|
| Name* http_8081           |                    |             |                         |               | Iype* HT      | ТР             |                | • |
| Standard Parameter        | rs Special Paran   | neters      |                         |               |               |                |                |   |
| Interval                  | 1                  | Minutes 💌   | Destingtion IP          |               |               |                | □ IP√ <u>6</u> |   |
| <u>R</u> esponse Time-out | 30                 | Seconds 🔻   | Destination Port        |               |               |                |                |   |
| Do <u>w</u> n Time        | 30                 | Seconds 🔻   | Dynamic Time-out        |               |               |                |                |   |
| Deviation                 |                    | Seconds 🔹   | Dynamic Interval        |               |               |                |                |   |
| Retrie <u>s</u>           | 3                  |             | Resp Time-out Threshold |               |               |                |                |   |
| SNMP Alert Retries        | 0                  |             | Action                  | NONE          |               |                |                | ¥ |
| Success Retries           | 1                  |             |                         |               |               |                |                | ^ |
| <u>Failure</u> Retries    | 0                  |             | Custom Header           |               |               |                |                | - |
| Enabled                   | Reverse            |             |                         | Treat back sl | ash as escape | character      |                |   |
| LRTM (Least Resp          | ponse Time using N | Aonitoring) | <u>N</u> et Profile     |               |               |                |                | • |
|                           | -                  |             | Transparent             | Secure        | 🗌 IP Tunnel   |                |                |   |
|                           |                    |             |                         |               |               |                |                |   |
|                           |                    |             |                         |               |               |                |                |   |
|                           |                    |             |                         |               |               |                |                |   |
|                           |                    |             |                         |               |               |                |                |   |
| <u> </u>                  |                    |             |                         |               | [             | <u>C</u> reate | Close          | : |

Per il monitoraggio del tipo HTTPS, configurare la sezione dei parametri speciali. Questo monitoraggio ha esito positivo se la risposta alla richiesta HTTP è 200 o 302.

Se HTTP è disabilitato in CUIC, è previsto 302, altrimenti è previsto 200. Per gestire entrambe le situazioni sono incluse le situazioni 200 e 302.

| Configure Monitor                      |      | ×    |
|----------------------------------------|------|------|
| Name* http_8081                        | Туре | HTTP |
| Standard Parameters Special Parameters |      |      |
| HTTP <u>R</u> equest                   |      |      |
| HEAD /cuic                             |      |      |
| Treat back slash as escape character   |      |      |
| Response Codes                         |      |      |
| 200<br>302<br>Bernove                  |      |      |
|                                        |      |      |
|                                        |      |      |
|                                        |      |      |
|                                        |      |      |
|                                        |      |      |
|                                        |      |      |

| Create Monitor            |                    |             |                           |               |                   | ×              |
|---------------------------|--------------------|-------------|---------------------------|---------------|-------------------|----------------|
| Name* cust_sub4_h         | ttps-ecv           |             |                           |               | Type* HTTP-       | ECV 👻          |
| Standard Parameter        | rs Special Param   | eters       |                           |               |                   |                |
| Interval                  | 10                 | Seconds 🔹   | Destingtion IP            |               |                   | □ IPv <u>6</u> |
| <u>R</u> esponse Time-out | 9                  | Seconds 🔹   | Destination Port          |               |                   |                |
| Do <u>w</u> n Time        | 30                 | Seconds 👻   | Dynamic Time-out          |               |                   |                |
| D <u>e</u> viation        |                    | Seconds 🔹   | Dynamic Inter <u>v</u> al |               |                   |                |
| Retries                   | 3                  |             | Resp Time-out Threshold   |               |                   |                |
| SNMP Alert Retries        | 0                  |             | Action                    | NONE          |                   | *              |
| Success Retries           | 1                  |             |                           |               |                   | *              |
| Eailure Retries           | 2                  |             | Custom Header             |               |                   | *              |
| ☑ Ena <u>b</u> led [      | Reverse            |             |                           | Treat back sl | ash as escape cha | racter         |
| LRTM (Least Rest          | oonse Time using N | (anitoring) | <u>N</u> et Profile       |               |                   | •              |
|                           |                    |             | 🗌 Transparent 🗹           | Secure        | 🗌 IP Tunnel       |                |
|                           |                    |             |                           |               |                   |                |
|                           |                    |             |                           |               |                   |                |
|                           |                    |             |                           |               |                   |                |
|                           |                    |             |                           |               |                   |                |
| <u> </u>                  |                    |             |                           |               | <u>c</u>          | reate Close    |

Per il monitoraggio del tipo HTTPS, configurare la sezione dei parametri speciali. Questo monitoraggio ha esito positivo solo se la risposta contiene una stringa In servizio.

#### **Configure Monitor**

Name\* cust\_sub4\_https-ecv

×

# Standard Parameters Special Parameters Send String

GET https://10.10.2.46:8444/cuic/probe

• H

÷

\* H

#### Treat back slash as escape character

#### Receive String

In Service

#### Treat back slash as escape character

Type HTTP-ECV

| Create Monitor                                |                                    | ×                                    |
|-----------------------------------------------|------------------------------------|--------------------------------------|
| Name* cust_sub5_https-ecv                     |                                    | Type* HTTP-ECV -                     |
| Standard Parameters Special Parameters        |                                    |                                      |
| Interval 10 Seconds                           | <ul> <li>Destingtion IP</li> </ul> | 🗆 🗆 IPv <u>ó</u>                     |
| Response Time-out 9 Seconds                   | Destination Port                   |                                      |
| Down Time 30 Seconds                          | ▼ Dynamic Time-out                 |                                      |
| Deviation Seconds                             | ▼ Dynamic Interval                 |                                      |
| Retries 3                                     | Resp Time-out Threshold            |                                      |
| SNMP Alert Retries 0                          | Action                             | ONE 👻                                |
| Success Retries                               |                                    | <u>^</u>                             |
| Eailure Retries 2                             | Custom Header                      | -                                    |
| Enabled     Reverse                           |                                    | Treat back slash as escape character |
| I PTM (Leavet Personne Time uring Monitoring) | Net Profile                        | -                                    |
|                                               | 🗌 Transparent 🗹 Se                 | cure 🗌 IP Tunnel                     |
|                                               |                                    |                                      |
|                                               |                                    |                                      |
|                                               |                                    |                                      |
|                                               |                                    |                                      |
|                                               |                                    |                                      |
| <u> </u>                                      |                                    | <u>C</u> reate Close                 |

| Create                | Monitor            |                    |         |  |               |                | ×     |
|-----------------------|--------------------|--------------------|---------|--|---------------|----------------|-------|
| <u>N</u> ame*         | cust_sub5_http     | s-ecv              |         |  | <u></u> Type* | HTTP-ECV       | •     |
| Stand                 | lard Parameters    | Special Parameters |         |  |               |                |       |
| Send S                | tring              |                    |         |  |               |                |       |
| GET h                 | ttps://10.10.2.47: | 8444/cuic/probe    | 4 III 4 |  |               |                |       |
| ∐ Tre                 | at back slash as e | scape character    |         |  |               |                |       |
| Receiv                | e String           |                    |         |  |               |                |       |
| In Ser                | vice               |                    | E F     |  |               |                |       |
| 🗌 Tre                 | at back slash as e | scape character    |         |  |               |                |       |
|                       |                    |                    |         |  |               |                |       |
|                       |                    |                    |         |  |               |                |       |
|                       |                    |                    |         |  |               |                |       |
|                       |                    |                    |         |  |               |                |       |
|                       |                    |                    |         |  |               |                |       |
|                       |                    |                    |         |  |               |                |       |
| <u> @</u> <u>H</u> el | p                  |                    |         |  |               | <u>C</u> reate | Close |

## Creazione di server

Il server rappresenta un nodo CUIC. Per ogni nodo CUIC servito dal servizio di bilanciamento del carico è necessaria una voce server.

| NetScaler > Traffic Management > Load Balancing > Servers |                                   |                    |   |                    |                   |  |  |  |
|-----------------------------------------------------------|-----------------------------------|--------------------|---|--------------------|-------------------|--|--|--|
| Add_ Open Remove                                          | Add Open Remove Action - Search - |                    |   |                    |                   |  |  |  |
| Name                                                      | State                             | IPAddress / Domain |   |                    | Traffic Domain ID |  |  |  |
| ATL-CUIC-SUB4                                             | Enabled                           | 10.10.2.46         |   |                    | 0                 |  |  |  |
| ATL-CUIC-SUB5                                             | Enabled                           | 10.10.2.47         |   |                    | 0                 |  |  |  |
|                                                           |                                   |                    | 2 | S Per Page 💌 📧 🖬 - | 2 of 2 >>>   1 💌  |  |  |  |

Per creare un server, selezionare Gestione traffico > Bilanciamento carico > Server, quindi fare clic sul pulsante Aggiungi.

| Server Name*            | ATL-C   | UIC-S | UB4 |   |        |      |
|-------------------------|---------|-------|-----|---|--------|------|
| 💿 IP Address 💿 Doma     | ain Nam | ne –  |     |   |        | <br> |
| IPAddress*              | 10      |       | 10  | 2 | 46     | IP∨6 |
| Fraffic Domain ID       |         |       |     |   |        |      |
| Franslation IP Address  |         |       |     |   |        |      |
| Franslation Mask        |         |       |     |   |        |      |
| Resolve Retry (secs)    |         |       |     |   |        |      |
| 🔲 IPv6 Domain           |         |       |     |   |        |      |
| 🔽 Enable after Creating |         |       |     |   |        |      |
| Comments                |         |       |     |   |        |      |
|                         |         |       |     |   | Create | Clos |

| - 💿 IP Address 💿 Doma   | in Narr | ne   |    |   |    |        |
|-------------------------|---------|------|----|---|----|--------|
| IPAddress*              | 10      | . 10 | ). | 2 | 47 | ■ IPv6 |
| raffic Domain ID        |         |      |    |   |    |        |
| ranslation IP Address   |         |      |    |   |    |        |
| ranslation Mask         |         |      |    |   |    |        |
| Resolve Retry (secs)    |         |      |    |   |    |        |
| 🔲 IPv6 Domain           |         |      |    |   |    |        |
| 🔽 Enable after Creating |         |      |    |   |    |        |
| Comments                |         |      |    |   |    |        |

## Crea servizi

Per creare il monitoraggio, selezionare Gestione traffico > Bilanciamento carico > Servizi, quindi fare clic su Aggiungi.

| NetScaler > Traffic Management > Load Balancing > Services |       |                        |                   |      |            |               |                |            |  |  |
|------------------------------------------------------------|-------|------------------------|-------------------|------|------------|---------------|----------------|------------|--|--|
| Add Open Remove Action • Search •                          |       |                        |                   |      |            |               |                |            |  |  |
| Name                                                       | State | IP Address/Domain Name | Traffic Domain ID | Port | Protocol   | Max Clients 1 | Max Requests   | Cache Type |  |  |
| p cuic-http80-sub4                                         | 😑 Up  | 10.10.2.46             | 0                 | 80   | HTTP       |               | 0              | SERVER     |  |  |
| p cuic-http80-sub5                                         | 😑 Up  | 10.10.2.47             | 0                 | 80   | HTTP       | 0             | 0              | SERVER     |  |  |
| cuic-http80801-sub4                                        | 😑 Up  | 10.10.2.46             | 0                 | 8081 | HTTP       | 0             | 0              | SERVER     |  |  |
| cuic-http80801-sub5                                        | 😑 Up  | 10.10.2.47             | 0                 | 8081 | HTTP       | 0             | 0              | SERVER     |  |  |
| cuic-https-sub4                                            | 😑 Up  | 10.10.2.46             | 0                 | 8444 | SSL_BRIDGE | 0             | 0              | SERVER     |  |  |
| cuic-https-sub5                                            | 😑 Up  | 10.10.2.47             | 0                 | 8444 | SSL_BRIDGE | 0             | 0              | SERVER     |  |  |
|                                                            |       |                        |                   |      | 25.9       | er Page 💌 📧   | < 1 - 6 of 6 > | 1          |  |  |

Se non vi sono monitor associati, è possibile che nella casella di riepilogo configurato venga visualizzato un monitor predefinito. Senza rimuovere questo, selezionare il monitor corretto dai monitor disponibili nell'elenco disponibile (in questa immagine è cust\_tcp) e fare clic su Add (Aggiungi) per spostarlo nell'elenco Configured (Configurato). Fare clic su OK. Alla successiva apertura della pagina, verrà visualizzato solo il monitor selezionato. Il monitor predefinito scompare. Questo accade perché è sempre necessario associare un servizio a un servizio monitorato. Se non è configurato alcun valore, il servizio di bilanciamento del carico ne fornisce uno predefinito, ma quando l'utente seleziona un monitor, il servizio di bilanciamento del carico elimina il monitor predefinito.

| nfigure Service                    |                  |                  |                     |                                                                                                    |
|------------------------------------|------------------|------------------|---------------------|----------------------------------------------------------------------------------------------------|
| Cervice Name* cuic-http80-sub4     |                  | Server* ATL-CUIO | C-SUB4 (10.10.2.46) | ×                                                                                                    |
| Protocol* HTTP                     | Ŧ                | Port* 80         |                     |                                                                                                    |
| raffic Domain 0 👻                  |                  |                  |                     |                                                                                                    |
| ervice State 🥥 UP                  |                  | Number of Active | : Clients           |                                                                                                    |
| Disable 🗹 Enable Health Monitoring | AppFlow Logging  |                  |                     |                                                                                                    |
| Monitors Policies Profiles Advan   | ced SSL Settings |                  |                     |                                                                                                    |
| Available                          | _                | Configured-      |                     |                                                                                                    |
| Monitors                           |                  | Monitors         | Weight              | State                                                                                                    |
| arp                                | *                | cust_tcp         | 1                   | <ul> <li>Image: A start of the start of the start of</li></ul> |
| nd6                                |                  |                  |                     |                                                                                                    |
| ping                               | =                |                  |                     |                                                                                                    |
| tcp                                | Add >            |                  |                     |                                                                                                    |
| http                               | - C Reman        | í II             |                     |                                                                                                    |
| tcp-ecv                            | < Vemore         |                  |                     |                                                                                                    |
| http-ecv                           |                  | State: UP        |                     |                                                                                                    |
| udp-ecv                            |                  | Probes: 68341    | Failed [Total: 5614 | Current: 0 ]                                                                                                    |
| dns                                |                  | Last Response: S | Success - TCP syn+  | ack received.                                                                                                    |
| ftp                                | -                | Response time:   | 0.557 millisec      |                                                                                                    |
|                                    |                  |                  |                     |                                                                                                    |
| Comments                           |                  |                  |                     |                                                                                                    |
| ) Help                             |                  |                  |                     | QK Close                                                                                                    |

| Configure Service                                                                        |                                                | ×   |
|------------------------------------------------------------------------------------------|------------------------------------------------|-----|
| Service <u>N</u> ame* cuic-http80-sub4<br>Protocol* HTTP *                               | Server* ATL-CUIC-SUB4 (10.10.2.46)             | -   |
| Traffic Domain 0<br>Service State  UP Disable Finable Health Monitoring  AppFlow Logging | Number of Active Clients                       |     |
| Monitors Policies Profiles Advanced SSL Settings Thresholds Max Requests Max Clients 0   | Max Bandwidth (kbits) 0<br>Monitor Threshold 0 |     |
| Idle Time-out (secs)<br>Cl <u>i</u> ent 180                                              | Server 360                                     |     |
| Settings Use Source IP Client Keep-Alive TCP Buffering Client IP Header                  | Compression                                    | •   |
| Comments                                                                                 | <u>Q</u> K Cl                                  | ose |

| onfigure Servic       | e                   |           |                  |                  |            |                            |                          |  |
|-----------------------|---------------------|-----------|------------------|------------------|------------|----------------------------|--------------------------|--|
| Service <u>N</u> ame* | cuic-http80801-sub4 |           |                  | Ser <u>v</u> er* | ATL-CUI    | ATL-CUIC-SUB4 (10.10.2.46) |                          |  |
| Protocol*             | HTTP                |           | Ŧ                | Port*            | 8081       |                            |                          |  |
| Traffic Domain        | 0 -                 |           |                  |                  |            |                            |                          |  |
| Service State 🧃       | UP                  |           |                  | Numb             | r of Activ | e Clients                  |                          |  |
| Disable               | Enable Health Monit | oring 🗹 A | ppFlow Logging   |                  |            |                            |                          |  |
| Monitors              | Policies Profiles A | Advanced  | SSL Settings     |                  |            |                            |                          |  |
| Available             |                     |           |                  | Conf             | gured —    |                            |                          |  |
| Monitors              |                     |           |                  | Monit            | ns         | Weight                     | State                    |  |
| arp                   |                     | *         |                  | http_8           | 081        | 1                          | ✓                        |  |
| nd6                   |                     |           |                  |                  |            |                            |                          |  |
| ping                  |                     |           |                  |                  |            |                            |                          |  |
| tcp                   |                     |           | Add >            | 1                |            |                            |                          |  |
| http                  |                     |           |                  | í                |            |                            |                          |  |
| tcp-ecv               |                     |           | < <u>R</u> emove |                  |            |                            |                          |  |
| http-ecv              |                     |           |                  | State            | UP         |                            |                          |  |
| udp-ecv               |                     |           |                  | Prob             | s: 68352   | Failed [Total: 5630        | Current: 0 ]             |  |
| dns                   |                     |           |                  | Last             | lesponse:  | Success - HTTP res         | ponse code 302 received. |  |
| ftp                   |                     |           |                  | Resp             | onse Time  | : 0.754 millisec           |                          |  |
| L                     |                     | ·         |                  |                  |            |                            |                          |  |
| Comments              |                     |           |                  |                  |            |                            |                          |  |
| ▶ <u>H</u> elp        |                     |           |                  |                  |            |                            | QK Clos                  |  |

| Configure Service                                                                                               |                                                | ×  |  |  |  |  |  |  |
|----------------------------------------------------------------------------------------------------|------------------------------------------------|----|--|--|--|--|--|--|
| Service <u>N</u> ame* cuic-http80801-sub4<br>Protocol* HTTP ~                                                   | Server* ATL-CUIC-SUB4 (10.10.2.46)             | •  |  |  |  |  |  |  |
| Traffic Domain 0 v<br>Service State • UP                                                                        | Number of Active Clients                       |    |  |  |  |  |  |  |
| Monitors Policies Profiles Advanced SSL Settings                                                                |                                                |    |  |  |  |  |  |  |
| Max Requests 0<br>Max Clients 0                                                                                 | Max Bandwidth (kbits) 0<br>Monitor Threshold 0 | E  |  |  |  |  |  |  |
| Idle Time-out (secs)<br>Client 180                                                                              | Server 360                                     |    |  |  |  |  |  |  |
| Settings       Use Source IP     Client Keep-Alive     TCP Buffering     Compression       Client IP     Header |                                                |    |  |  |  |  |  |  |
| Comments                                                                                                    | •                                              |    |  |  |  |  |  |  |
|                                                                                                    | <u>Q</u> K Clo                                 | se |  |  |  |  |  |  |

| nfigure Servio                                                       | ce                                       |                   |              |                                    |                                                        |                                                       |                                     |  |
|----------------------------------------------------------------------|------------------------------------------|-------------------|--------------|------------------------------------|--------------------------------------------------------|-------------------------------------------------------|-------------------------------------|--|
| ervice <u>N</u> ame*<br>rotocol*<br>raffic Domain<br>ervice State    | Cuic-https-sub4<br>SSL_BRIDGE<br>0<br>UP | -<br>nitoring V A | ,<br>↓       | Ser <u>v</u> er*<br>Port*<br>Numbo | ATL-CUIC-SL<br>8444<br>er of Active Cli                | JB4 (10.10.2.46)<br>ents                              |                                     |  |
| Monitors<br>Available                                                | Policies Profiles                        | Advanced          | SSL Settings | Confi                              | gured                                                  | 1                                                     |                                     |  |
| Monitors<br>arp<br>nd6<br>ping<br>tcp<br>http<br>tcp-ecv<br>http-ecv |                                          | E                 | Add >        | Cust_                              | rs<br>sub4_https-ecv                                   | 1                                                     | State                               |  |
| udp-ecv<br>dns<br>ftp                                                |                                          |                   |              | State:<br>Probe<br>Last F<br>Respo | UP<br>s: 384901 Fa<br>lesponse: Succ<br>inse Time: 1.4 | iled [Total: 8624<br>:ess - Pattern fo<br>63 millisec | 4 Current: 0 ]<br>ound in response. |  |

| Service Name* cuic-https-sub4                        | Server* ATL-CUIC-SUB4 (10.10.2.46) Port* 8444  | • |
|------------------------------------------------------|------------------------------------------------|---|
| Traffic Domain 0                                     |                                                |   |
| Disable I Enable Health Monitoring I AppFlow Logging | Number of Active Clients                       |   |
| Monitors Policies Profiles Advanced SSL Settings     |                                                | - |
| Max Requests 0<br>Max Clients 0                      | Max Bandwidth (kbits) 0<br>Monitor Threshold 0 |   |
| -Idle Time-out (secs)<br>Client 180                  | Server 360                                     |   |
| Settings                                             | Compression                                    |   |
| Comments                                             | •                                              | * |

#### Crea server virtuale

| NetScaler > Traffic Mana | NetScaler > Traffic Management > Load Balancing > Virtual Servers |                 |            |                   |      |            |                 |             |                     |
|--------------------------|-------------------------------------------------------------------|-----------------|------------|-------------------|------|------------|-----------------|-------------|---------------------|
| Add. Open.               | Remove                                                            | Action •        | ]          |                   |      |            |                 |             | Search 👻            |
| Name                     | State                                                             | Effective State | IP Address | Traffic Domain ID | Port | Protocol   | Method          | Persistence | % Health            |
| DC2-CU8C-HTTP            | 🔵 Up                                                              | 😑 Up            | 10.10.2.61 | 0                 | 80   | HTTP       | LEASTCONNECTION | SOURCEIP    | 100.00% 2 UP/0 DOWN |
| DC2-CU0C-HTTP8081        | 🔵 Up                                                              | 😑 Up            | 10.10.2.61 | 0                 | 8081 | HTTP       | LEASTCONNECTION | SOURCEIP    | 100.00% 2 UP/0 DOWN |
| DC2-CUIC-HTTPS           | 🔵 Up                                                              | 😑 Up            | 10.10.2.61 | 0                 | 8444 | SSL_BRIDGE | LEASTCONNECTION | SOURCEIP    | 100.00% 2 UP/0 DOWN |
|                          |                                                                   |                 |            |                   |      |            | 25 Per Page     | 1           | -3 of 3 > >   1     |

Per creare un server virtuale, selezionare Gestione traffico > Bilanciamento carico > Server virtuali, quindi fare clic su Aggiungi.

Selezionare i servizi da associare a questo servizio virtuale.

Nella scheda Metodo e persistenza, selezionare Metodo come Connessione minima, Persistenza come SOURCEIP e Timeout come 40 minuti. Questo perché la frequenza di aggiornamento dei report cronologici predefinita è impostata su 30 minuti; è necessario configurare un valore maggiore della frequenza di aggiornamento. Se si sta configurando una frequenza di aggiornamento diversa per il report cronologico, modificare anche questo valore.

| Configure Vir  | tual Server (Load Balancir | ig)                             |                      |              |                            |                |              | 3    |
|----------------|----------------------------|---------------------------------|----------------------|--------------|----------------------------|----------------|--------------|------|
| Name*          | C2-CUTC-HTTP               |                                 |                      | ) (i) IP Ad  | dress Based C              | ) IP Pattern B | ased         |      |
| Destacal*      | 1770                       |                                 |                      | IP Addres    | s* 10                      | . 10 . 2       | . 61         |      |
| Protocol       | 111P                       |                                 |                      | Dout*        | 00                         | 1 10 10        | 1.01         |      |
| □ Network      | VServer Range 1            |                                 |                      | Porc         | 00                         |                |              |      |
| 🗌 Enable D     | NS64 D Bypass AAAA Re      | quests                          |                      | Traffic Do   | omain ID                   |                |              | Ŧ    |
| State 💿 Uf     | Disable 🗹 AppF             | low Logging                     |                      |              |                            |                |              |      |
| Services       | Service Groups Polici      | Method and Per                  | sistence Advanced    | Profiles     | SSL Settings               |                |              |      |
| -LB Metho      | d                          |                                 |                      |              |                            |                |              |      |
| Method [       | Least Connection           | <ul> <li>New Service</li> </ul> | Startup Request Rate |              |                            | PER_SE         | COND 👻       |      |
|                |                            | Increment In                    | terval               |              |                            |                |              |      |
| Current N      | fethod: Round Robin        |                                 | L                    |              |                            |                |              |      |
| UP Reason: B   | ound service's state chang | ed to                           |                      |              |                            |                |              | Е    |
|                |                            |                                 |                      |              |                            |                |              |      |
| Persistenc     | e                          |                                 |                      | Bac          | kup Persistenc             | e              |              | -11  |
| Persisten      | ce SOURCEIP                |                                 |                      | ▼ Per        | rsistence                  | NONE           |              | -    |
| Time-out       | (min) 40                   |                                 |                      | Tin          | ne-out (min)               | 2              |              | 1    |
|                |                            |                                 |                      |              | d Netmask                  |                |              | il I |
|                |                            |                                 |                      | 10           | <u>a</u> the shift on a th |                |              | 1.   |
| U              |                            |                                 |                      | 1 1 1007     | n bdask i endtn            | 11/8           |              |      |
| Configure Virt | ual Server (Load Balancing | þ                               |                      |              |                            |                |              | ×    |
| No.            |                            |                                 |                      | @ 10 Adda    |                            | D Dattara Date |              |      |
| Name-          | C2-COIC-HTTP8081           |                                 |                      | C IP Addre   |                            | P Pattern base | e0           |      |
| Protocol*      | TTP                        |                                 | *                    | IP Address*  | 10 .                       | 10.2.          | 61           | -1   |
| Network \      | /Server Range 1            |                                 |                      | Port*        | 8081                       |                |              |      |
| Enable DN      | 1264 🗌 Bypass AAAA Req     | uests                           |                      | Traffic Dorr | nain ID                    |                |              | Ŧ    |
| State 🛛 UP     | Disable 🗹 AppFlo           | w Logging                       |                      |              |                            |                |              |      |
| Services       | Service Groups   Policies  | Method and Pers                 | istence Advanced     | Profiles     | SSL Settings               |                |              |      |
| Activate All   | Deactivate All             |                                 |                      |              |                            |                | 🔍 Find       | 1    |
| Active         | Service Name               | IP Address                      | Port Protocol        | State        |                            | Weight         | Dynamic Weig | pt.  |
|                | cuic-http80801-sub4        | 10.10.2.46                      | 8081 HTTP            | O UP         |                            | 10             |              | 0    |
| ✓              | cuic-http80801-sub5        | 10.10.2.47                      | 8081 HTTP<br>80 HTTP | UP           |                            |                |              | °    |
|                | cuic-http80-sub5           | 10.10.2.47                      | 80 HTTP              | ● UP         |                            | 1              |              |      |
|                |                            |                                 |                      |              |                            |                |              |      |
|                |                            |                                 |                      |              |                            |                |              |      |
|                |                            |                                 |                      |              |                            |                |              |      |
|                |                            |                                 |                      |              |                            |                |              | ור   |
|                |                            |                                 |                      |              |                            |                |              | _    |
| 🗟 Add          | 📝 Ogen 👔 Bernove           |                                 |                      |              |                            |                |              | - 11 |
| Commente       |                            |                                 |                      |              |                            |                |              |      |
| Comments       |                            |                                 |                      |              |                            |                |              |      |
|                |                            |                                 |                      |              |                            |                |              | _    |
| Itelp          |                            |                                 |                      |              |                            |                | QK Clo       | se   |

| Configure V | irtual Server (Load Balan | icing)                    |                  |                     |         |            |            | ×     |
|-------------|---------------------------|---------------------------|------------------|---------------------|---------|------------|------------|-------|
| Name*       | DC2-CUIC-HTTPS            |                           |                  | IP Address Base     | d O IPI | Pattern Ra | red        |       |
| Protocol*   | SSL BRIDGE                |                           | Ψ                | IP Address*         | 10 . 10 | 0.2        | . 61       |       |
| Networ      | k VServer Range 1         |                           |                  | Port*               | 8444    |            |            | -     |
| Enable      | DNS64 D Byrpass AAAA      | Requests                  |                  | Traffic Domain ID   |         |            |            | ¥     |
| State 🔵 l   | UP Disable An             | pFlow Logaing             |                  |                     |         |            |            |       |
| Services    | Service Groups   Pol      | icies   Method and Persis | tence Advanced   | Profiles SSL Set    | tings   |            |            |       |
| Activate    | All Deactivate All        | need and rests            | conce   Paraneca | rivines   cost cost | ang.    |            | 🔍 Fir      | bd    |
| Active      | Service Name              | IP Address                | Port Protocol    | State               |         | Weight     | Dynamic We | sight |
|             | cuic-https-sub4           | 10.10.2.46                | 8444 SSL_BRID    | 🔵 UP                |         | 1 🜩        |            | 0     |
|             | cuic-https-sub5           | 10.10.2.47                | 8444 SSL_BRID    | 🔵 UP                |         | 1 🗘        |            | 0     |
|             |                           |                           |                  |                     |         |            |            |       |
|             |                           |                           |                  |                     |         |            |            |       |
|             |                           |                           |                  |                     |         |            |            |       |
|             |                           |                           |                  |                     |         |            |            |       |
|             |                           |                           |                  |                     |         |            |            |       |
|             |                           |                           |                  |                     |         |            |            |       |
|             |                           |                           |                  |                     |         |            |            |       |
| 🗟 Add.      | 📝 Ogen 👔 Bernov           | re                        |                  |                     |         |            |            |       |
|             | . [                       |                           |                  |                     |         |            |            | _     |
| Comment     | 3                         |                           |                  |                     |         |            |            |       |
| Help        |                           |                           |                  |                     |         |            | ΟΚ         | lose  |
| 0 11-4      |                           |                           |                  |                     |         |            |            | 1.1.4 |

## Crea gruppi di persistenza

Per creare un gruppo di persistenza, selezionare Gestione traffico > Bilanciamento carico > Gruppi di persistenza, quindi fare clic su Aggiungi.

Selezionare Metodo come Connessione minima, Persistenza come SOURCEIP e Timeout come 40 minuti. Questo perché la frequenza di aggiornamento dei report cronologici predefinita è impostata su 30 minuti; è necessario configurare un valore maggiore della frequenza di aggiornamento. Se si sta configurando una frequenza di aggiornamento diversa per il report cronologico, modificare anche questo valore.

Poiché ogni server CUIC è in ascolto su tre porte, è necessario includere tutti e tre i server virtuali. Se un client richiede a una porta HTTP 80 già inviata a un determinato server CUIC, tutte le richieste provenienti da tale client indirizzate alla porta 8081, 8444 vengono indirizzate allo stesso CUIC.

| Configure Persistency Group |                                   | ×        |  |  |  |  |  |  |
|-----------------------------|-----------------------------------|----------|--|--|--|--|--|--|
| Group Name                  | PgroupDC2                         |          |  |  |  |  |  |  |
| Persistence*                | SOURCEIP                          |          |  |  |  |  |  |  |
| IPv4 Netmask                | 255 · 255 · 255 ·                 | 255      |  |  |  |  |  |  |
| IPv6 Mask Length            | 128                               |          |  |  |  |  |  |  |
| Time-out                    | e-out 40<br>cup Persistence* NONE |          |  |  |  |  |  |  |
| Backup Persistence*         |                                   |          |  |  |  |  |  |  |
| Virtual Server Name*        | Configured (3) Remove All         |          |  |  |  |  |  |  |
|                             | DC2-CUIC-HTTP - Add               |          |  |  |  |  |  |  |
|                             | DC2-CUIC-HTTP8081 -               |          |  |  |  |  |  |  |
|                             | DC2-CUIC-HTTPS -                  |          |  |  |  |  |  |  |
|                             |                                   |          |  |  |  |  |  |  |
| 0                           |                                   | OK Close |  |  |  |  |  |  |

# Riferimento

1. http://support.citrix.com/proddocs/topic/netscaler/ns-gen-netscaler-wrapper-con.html

#### Informazioni su questa traduzione

Cisco ha tradotto questo documento utilizzando una combinazione di tecnologie automatiche e umane per offrire ai nostri utenti in tutto il mondo contenuti di supporto nella propria lingua. Si noti che anche la migliore traduzione automatica non sarà mai accurata come quella fornita da un traduttore professionista. Cisco Systems, Inc. non si assume alcuna responsabilità per l'accuratezza di queste traduzioni e consiglia di consultare sempre il documento originale in inglese (disponibile al link fornito).